- 1. In order to have an easy and trouble-free participation please ensure that you have:
  - a. a computer with a stable internet connection
  - b. a headset or speaker/microphone (integrated as in a laptop or external for desktop computers)
  - c. a web camera (integrated or external)
- 2. If you've never used Zoom before please <u>click here</u>, download and install Zoom Desktop Client.
- 3. You can test your internet connection, microphone, speakers and camera by joining a test meeting <u>available here</u>.
- 4. The videoconference link will be sent before the exam.
- 5. In order to join an examination meeting you will need to login with your institutional account (except DOATAP users which can join with a Zoom free account).

## Joining a Zoom session with Institutional Account

Open Zoom.

In case you are already logged in with another account (not institutional) you will need to log out first (from the upper right button with your initials).

| Coom Coom | ZOOM ~                      |         |
|-----------|-----------------------------|---------|
|           | Enter your email            |         |
|           | Enter your password Forgot? |         |
|           | Sign In                     |         |
|           | or sign in with             |         |
|           | SSO Apple Google Facebook   |         |
| ·         |                             |         |
| < Back    |                             | Sign Up |

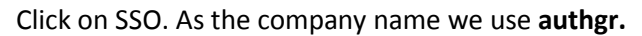

|               | 550    |                      |                               |                |
|---------------|--------|----------------------|-------------------------------|----------------|
| omain         |        | .zoom.us             |                               |                |
| v the company | domain | Continue             |                               |                |
|               | omain  | v the company domain | v the company domain Continue | omain .zoom.us |

We are then redirected to use our institutional account.

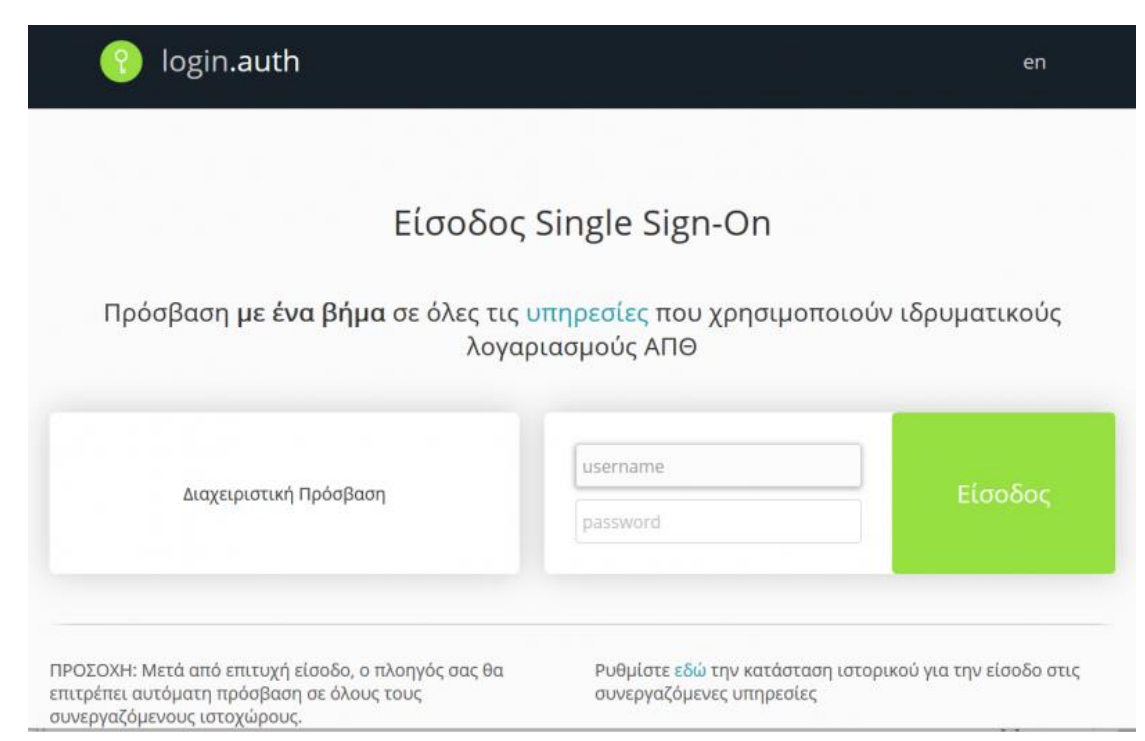

In the following popup window we click on "Open link" button.

| Εκκίνηση εφαρμογής                                                    |     |  |  |  |  |
|-----------------------------------------------------------------------|-----|--|--|--|--|
| Αυτός ο σύνδεσμος πρέπει να ανοιχθεί με μια εφαρμογή.<br>Αποστολή σε: |     |  |  |  |  |
| Zoom Meetings                                                         |     |  |  |  |  |
| Επιλέξτε άλλη εφαρμογή Επι <u>λ</u> ογι                               | j   |  |  |  |  |
|                                                                       |     |  |  |  |  |
|                                                                       |     |  |  |  |  |
|                                                                       |     |  |  |  |  |
|                                                                       |     |  |  |  |  |
|                                                                       |     |  |  |  |  |
|                                                                       |     |  |  |  |  |
| Απο <u>μ</u> νημόνευση επιλογής για συνδέσμους zoommtg.               |     |  |  |  |  |
| Άνοιγμα συνδέσμου Ακύρω                                               | νση |  |  |  |  |

And we join the meeting.

For troubleshooting you can check the following page (in Greek) <u>https://it.auth.gr/service/zoom/?tab=service\_troubleshooting</u>